# Nexus 3000/5000/7000 での Ethanalyzer ツール の使用

## 内容

<u>概要</u> <u>前提条件</u> <u>要件</u> <u>使用するコンポーネント</u> <u>Ethanalyzer</u>

## 概要

このドキュメントでは、Nexus 3000/5000/7000 スイッチで組み込みパケット キャプチャ ツール Ethanalyzer を使用する方法を説明します。

## 前提条件

#### 要件

このドキュメントに特有の要件はありません。

### 使用するコンポーネント

このドキュメントの情報は、Nexus 3000、Nexus 5000、および Nexus 7000 スイッチに基づくも のです。

このドキュメントの情報は、特定のラボ環境にあるデバイスに基づいて作成されました。このド キュメントで使用するすべてのデバイスは、初期(デフォルト)設定の状態から起動しています 。対象のネットワークが実稼働中である場合には、どのようなコマンドについても、その潜在的 な影響について確実に理解しておく必要があります。

## Ethanalyzer

Ethanalyzer は、コントロール プレーンとスイッチ CPU 宛のトラフィックのトラブルシューティ ングを行うのに便利なツールです。Mgmt は、mgmt0 インターフェイスにヒットするパケットの トラブルシューティングを行うためのインターフェイスです。Inbound-low (eth3)は CPU に送 られる優先順位の低い (ping、telnet、セキュア シェル)トラフィック用であり、inboundhi(eth4)は CPU に送られる優先順位の高い(スパニング ツリー プロトコル(STP)、ブリッ ジ プロトコル データ ユニット、FIP)トラフィック用です。

**注**:オプションとして表示フィルタまたはキャプチャ フィルタを使用できます。Nexus 5000 では表示フィルタ オプションが、Nexus 3000 および Nexus 7000 ではキャプチャ フ ィルタ オプションがそれぞれ推奨されます。

Wireshark には、一般的に使用される表示フィルタがあります。

<u>Wireshark には、一般的に使用されるキャプチャ フィルタがあります。</u>

注: Nexus 5000 は内部 VLAN を使用してフレームを転送するため、Ethanalyzer には内部 VLAN があります。Nexus 5000 は内部 VLAN に基づいてフレームを転送し、Ethanalyzer はその内部 VLAN を表示します。Ethanalyzer でトラブルシューティングを行う場合、 VLAN ID のためにトラブルシューティングが難しくなることがあります。ただし、マッピ ングを決定するために、コマンド show system internal fcfwd fwcvidmap cvid を使用できま す。次に例を示します。

```
Nexus# ethanalyzer local interface inbound-low detail display-filter icmp
Capturing on eth3
Frame 16 (102 bytes on wire, 102 bytes captured)
    Arrival Time: Sep 7, 2011 15:42:37.081178000
     [Time delta from previous captured frame: 0.642560000 seconds]
     [Time delta from previous displayed frame: 1315424557.081178000 seconds]
    [Time since reference or first frame: 1315424557.081178000 seconds]
    Frame Number: 16
    Frame Length: 102 bytes
    Capture Length: 102 bytes
    [Frame is marked: False]
    [Protocols in frame: eth:vlan:ip:icmp:data]
Ethernet II, Src: 00:0d:ec:a3:81:bc (00:0d:ec:a3:81:bc),
Dst: 00:05:73:ce:3c:7c (00:05:73:ce:3c:7c)
    Destination: 00:05:73:ce:3c:7c (00:05:73:ce:3c:7c)
       Address: 00:05:73:ce:3c:7c (00:05:73:ce:3c:7c)
        .... = IG bit: Individual address (unicast)
        .... ..0. .... .... = LG bit: Globally unique address(factory default)
    Source: 00:0d:ec:a3:81:bc (00:0d:ec:a3:81:bc)
       Address: 00:0d:ec:a3:81:bc (00:0d:ec:a3:81:bc)
        ..... ....0 ..... ..... = IG bit: Individual address (unicast)
       .... ..0. .... .... = LG bit: Globally unique address(factory default)
    Type: 802.10 Virtual LAN (0x8100)
802.10 Virtual LAN
    000. .... = Priority: 0
     \ldots 0 \ldots \ldots \ldots \ldots = CFI: 0
     .... 0000 0011 1001 = ID: 57 <<-----
    Type: IP (0x0800)
Internet Protocol, Src: 144.1.1.63 (144.1.1.63), Dst: 144.1.1.41 (144.1.1.41)
    Version: 4
    Header length: 20 bytes
    Differentiated Services Field: 0x00 (DSCP 0x00: Default; ECN: 0x00)
       0000 00.. = Differentiated Services Codepoint: Default (0x00)
        .... ..0. = ECN-Capable Transport (ECT): 0
       \dots \dots 0 = \text{ECN-CE}: 0
    Total Length: 84
    Identification: 0x1118 (4376)
<snip>
```

出力例からわかるように、Ethanalyzer は、内部 VLAN である VLAN 57 でパケットが受信された ことを示しています。ただし、57 は16 進数表記ではないため、VLAN 57 は実際の VLAN ではあ りません。16進数の57は0x0039です。このコマンドは、16進数の実際のVLANを決定します。

Nexus# show system internal fcfwd fwcvidmap cvid | grep 0x0039 0x0039 enet 0x01 0x0090 0100.0000.080a 0100.0000.0809 0x0039 fc 0x01 0x0090 0100.0000.0007 0100.0000.0006

16 進数表記の実際の VLAN は 0x0090 です。次に、数値を144の10進数に変換する必要がありま す。この計算は、Ethanalyzerが57であることを示していますが、前のフレームの実際のVLANが VLAN 144であることを示しています。

次に、VLAN.(etype==0x8914)の表示フィルタで FIP フレームをキャプチャした例を示します。

Nexus# ethanalyzer local interface inbound-hi display-filter vlan.etype==0x8914 Capturing on eth4 2011-10-18 13:36:47.047492 00:c0:dd:15:d4:41 -> 00:0d:ec:a3:81:80 0x8914 PRI: 3 CFI: 0 ID: 56 2011-10-18 13:36:48.313531 00:c0:dd:15:d0:95 -> 00:0d:ec:a3:81:80 0x8914 PRI: 3 CFI: 0 ID: 56 2011-10-18 13:36:49.373483 00:0d:ec:a3:81:80 -> 01:10:18:01:00:01 0x8914 PRT: 3 CFT: 0 TD: 56 2011-10-18 13:36:49.373868 00:0d:ec:a3:81:80 -> 01:10:18:01:00:01 0x8914 PRI: 3 CFI: 0 ID: 56 2011-10-18 13:36:49.374131 00:0d:ec:a3:81:80 -> 01:10:18:01:00:01 0x8914 PRI: 3 CFI: 0 ID: 56 2011-10-18 13:36:49.374378 00:0d:ec:a3:81:80 -> 01:10:18:01:00:01 0x8914 PRI: 3 CFI: 0 ID: 56 2011-10-18 13:36:49.374618 00:0d:ec:a3:81:80 -> 01:10:18:01:00:01 0x8914 PRT: 3 CFT: 0 TD: 56 2011-10-18 13:36:49.374859 00:0d:ec:a3:81:80 -> 01:10:18:01:00:01 0x8914 PRI: 3 CFI: 0 ID: 56 2011-10-18 13:36:49.375098 00:0d:ec:a3:81:80 -> 01:10:18:01:00:01 0x8914 PRI: 3 CFI: 0 ID: 56 2011-10-18 13:36:49.375338 00:0d:ec:a3:81:80 -> 01:10:18:01:00:01 0x8914 PRI: 3 CFI: 0 ID: 56 10 packets captured Program exited with status 0. Nexus# 次に、特定の CNA から FKA フレームをキャプチャした例を示します(vFC1311 は Po1311に関

次に、特定の CNA から FKA フレームをキャフテャした例を示します(VFC1311 は P01311に関 連付けられています)。 この設定により、Ethanalyzer では、ホストからの FKA が 8 秒(FKA タイマー)ごとに確認されます。

Total number of flogi = 8.

Nexus# show flogi database

#### Nexus# ethanalyzer local interface inbound-hi display-filter "eth.addr== 00:00:c9:9d:23:73 && vlan.etype==0x8914 && frame.len==60"limit-captured-frames 0 Capturing on eth4 2011-10-22 11:06:11.352329 00:00:c9:9d:23:73 -> 00:0d:ec:a3:81:80 0x8914 PRI: 3 CFI: 0 ID: 24 2011-10-22 11:06:19.352116 00:00:c9:9d:23:73 -> 00:0d:ec:a3:81:80 0x8914 PRI: 3 CFI: 0 ID: 24 2011-10-22 11:06:27.351897 00:00:c9:9d:23:73 -> 00:0d:ec:a3:81:80 0x8914 PRT: 3 CFT: 0 TD: 24 2011-10-22 11:06:35.351674 00:00:c9:9d:23:73 -> 00:0d:ec:a3:81:80 0x8914 PRI: 3 CFI: 0 ID: 24 2011-10-22 11:06:43.351455 00:00:c9:9d:23:73 -> 00:0d:ec:a3:81:80 0x8914 PRI: 3 CFI: 0 ID: 24 2011-10-22 11:06:51.351238 00:00:c9:9d:23:73 -> 00:0d:ec:a3:81:80 0x8914 PRI: 3 CFI: 0 ID: 24 2011-10-22 11:06:59.351016 00:00:c9:9d:23:73 -> 00:0d:ec:a3:81:80 0x8914 PRI: 3 CFI: 0 ID: 24 2011-10-22 11:07:07.350790 00:00:c9:9d:23:73 -> 00:0d:ec:a3:81:80 0x8914 PRT: 3 CFT: 0 TD: 24 2011-10-22 11:07:15.350571 00:00:c9:9d:23:73 -> 00:0d:ec:a3:81:80 0x8914 PRI: 3 CFI: 0 ID: 24 2011-10-22 11:07:23.350345 00:00:c9:9d:23:73 -> 00:0d:ec:a3:81:80 0x8914 PRI: 3 CFI: 0 ID: 24 2011-10-22 11:07:31.350116 00:00:c9:9d:23:73 -> 00:0d:ec:a3:81:80 0x8914 PRI: 3 CFI: 0 ID: 24 2011-10-22 11:07:39.349899 00:00:c9:9d:23:73 -> 00:0d:ec:a3:81:80 0x8914 PRI: 3 CFI: 0 ID: 24 2011-10-22 11:07:47.349674 00:00:c9:9d:23:73 -> 00:0d:ec:a3:81:80 0x8914 PRI: 3 CFI: 0 ID: 24 2011-10-22 11:07:55.349481 00:00:c9:9d:23:73 -> 00:0d:ec:a3:81:80 0x8914 PRT: 3 CFT: 0 TD: 24 2011-10-22 11:08:03.349181 00:00:c9:9d:23:73 -> 00:0d:ec:a3:81:80 0x8914 PRI: 3 CFI: 0 ID: 24 2011-10-22 11:08:11.348965 00:00:c9:9d:23:73 -> 00:0d:ec:a3:81:80 0x8914 PRI: 3 CFI: 0 ID: 24 2011-10-22 11:08:19.348706 00:00:c9:9d:23:73 -> 00:0d:ec:a3:81:80 0x8914 PRI: 3 CFI: 0 ID: 24 2011-10-22 11:08:27.348451 00:00:c9:9d:23:73 -> 00:0d:ec:a3:81:80 0x8914 PRT: 3 CFT: 0 TD: 24 2011-10-22 11:08:35.348188 00:00:c9:9d:23:73 -> 00:0d:ec:a3:81:80 0x8914 PRI: 3 CFI: 0 ID: 24 52 packets dropped

Nexus# 19 packets captured

上記のキャプチャでは、ヘッダーだけが表示されています。詳細なパケットを印刷することもで きます。ただし、詳細オプションを使用する場合、キャプチャをファイルに書き込んでから、 Wireshark で開くことが最適です。

Nexus# ethanalyzer local interface inbound-hi detail display-filter vlan.etype==0x8914 write bootflash:flogi.pcap ? <CR> >Redirect it to a file >>Redirect it to a file in append mode display Display packets even when writing to a file | Pipe command output to filter 次に、LACP フレームをキャプチャする例を示します。

Nexus# ethanalyzer local interface inbound-hi display-filter slow

Capturing on eth42011-12-05 12:00:08.472289 00:0d:ec:a3:81:92 -> 01:80:c2:00:00:02 LACP Link Aggregation Control ProtocolVersion 1. Actor Port = 16651 Partner Port = 283

```
2011-12-05 12:00:16.944912 00:1d:a2:00:02:99 -> 01:80:c2:00:00:02 LACP Link
Aggregation Control ProtocolVersion 1. Actor Port = 283 Partner Port = 16651
2011-12-05 12:00:25.038588 00:22:55:77:e3:ad -> 01:80:c2:00:00:02 LACP Link
Aggregation Control ProtocolVersion 1. Actor Port = 16666 Partner Port = 16643
2011-12-05 12:00:25.394222 00:1b:54:c1:94:99 -> 01:80:c2:00:00:02 LACP Link
Aggregation Control ProtocolVersion 1. Actor Port = 282 Partner Port = 16644
2011-12-05 12:00:26.613525 00:0d:ec:8f:c9:ee -> 01:80:c2:00:00:02 LACP Link
Aggregation Control ProtocolVersion 1. Actor Port = 295 Partner Port = 295
2011-12-05 12:00:26.613623 00:0d:ec:8f:c9:ef -> 01:80:c2:00:00:02 LACP Link
Aggregation Control ProtocolVersion 1. Actor Port = 296 Partner Port = 296
次に、MAC アドレス 00:26:f0(ワイルド カード フィルタ)を送信元とするすべてのフレームを
```

キャプチャする例を示します。

```
Nexus# ethanalyzer local interface inbound-hi display-filter
"eth.src[0:3]==00:26:f0" limit-captured-frames 0
Capturing on eth4
2012-06-20 16:37:22.721291 00:26:f0:05:00:00 -> 01:80:c2:00:00:00 STP Conf.
Root = 8192/d0:57:4c:b7:dc:00 Cost = 200 Port = 0x9004
2012-06-20 16:37:22.721340 00:26:f0:05:00:00 -> 01:00:0c:cc:cc:cd STP Conf.
Root = 8192/d0:57:4c:b7:dc:00 Cost = 200 Port = 0x9004
2012-06-20 16:37:22.721344 00:26:f0:05:00:00 -> 01:00:0c:cc:cc:cd STP Conf.
Root = 8192/d0:57:4c:b7:dc:00 Cost = 200 Port = 0x9004
2012-06-20 16:37:22.721348 00:26:f0:05:00:00 -> 01:00:0c:cc:cc:cd STP Conf.
Root = 8192/d0:57:4c:b7:dc:00 Cost = 200 Port = 0x9004
2012-06-20 16:37:22.721348 00:26:f0:05:00:00 -> 01:00:0c:cc:cc:cd STP Conf.
Root = 8192/d0:57:4c:b7:dc:00 Cost = 200 Port = 0x9004
2012-06-20 16:37:22.721348 00:26:f0:05:00:00 -> 01:00:0c:cc:cc:cd STP Conf.
Root = 8192/d0:57:4c:b7:dc:00 Cost = 200 Port = 0x9004
2012-06-20 16:37:22.721348 00:26:f0:05:00:00 -> 01:00:0c:cc:cc:cd STP Conf.
Root = 8192/d0:57:4c:b7:dc:00 Cost = 200 Port = 0x9004
2012-06-20 16:37:22.721348 00:26:f0:05:00:00 -> 01:00:0c:cc:cc:cd STP Conf.
Root = 8192/d0:57:4c:b7:dc:00 Cost = 200 Port = 0x9004
19 packets dropped
Nexus# 4 packets captured
```

**注:**上記の出力には、「19 Packets dropped」と表示されています。 これらのパケットは 実際に廃棄されませんが、Ethanalyzer によってキャプチャされていません。

'適切な CPU キュー(Inbound-hi、inbound-lo、または mgmt)を選択してください。

次に、一般的なトラフィック タイプとキューを示します。

- Inbound-low: SUP-low (eth3) (アドレス解決プロトコル (ARP)/スイッチ仮想インターフェイス IP、Internet Group Management Protocol のスヌーピング)
- Inbound-hi: SUP-high (eth4) (STP、FIP、Fibre Channel over Ethernet (FCoE)、FC、 Cisco Discovery Protocol、Link Layer Discovery Protocol/Data Center Bridging Capabilities Exchange Protocol、リンク集約制御プロトコル、単方向リンク検出)
- Mgmt:アウトオブバンド(mgmt0 インターフェイスを通過するものすべて)
- FIP(ファブリック ログイン、クリア仮想リンク、FKA): VLAN.etype==0x8914
- FCoE(ポート ログイン、ドメイン ネーム システム):VLAN.etype==0x8906

次に、キャプチャした FIP と FCoE の例を示します。

ethanalyzer local interface inbound-hi display-filter "vlan.etype==0x8914 || vlan.etype==0x8906" 次に、一部の ARP フィルタの例を示します。

Nexus# ethanalyzer local interface inbound-low display-filter
arp.src.hw\_mac==0013.8066.8ac2
Capturing on eth3
2012-07-12 21:23:54.643346 00:13:80:66:8a:c2 ->
ff:ff:ff:ff:ff:ff ARP Who has 172.18.121.59? Tell 172.18.121.1

Nexus# ethanalyzer local interface inbound-low display-filter
arp.src.proto\_ipv4==172.18.121.4
Capturing on eth3
2012-07-12 21:25:38.767772 00:05:73:ab:29:fc ->
ff:ff:ff:ff:ff:ff ARP Who has 172.18.121.1? Tell 172.18.121.4